**Installation Guide** SAP Business One 9.0 & SAP Business One 8.82 Document Version: 1.0 – 2013-08-14

# SAP Business One on Microsoft SQL Server 2012 Express Edition

**All Countries** 

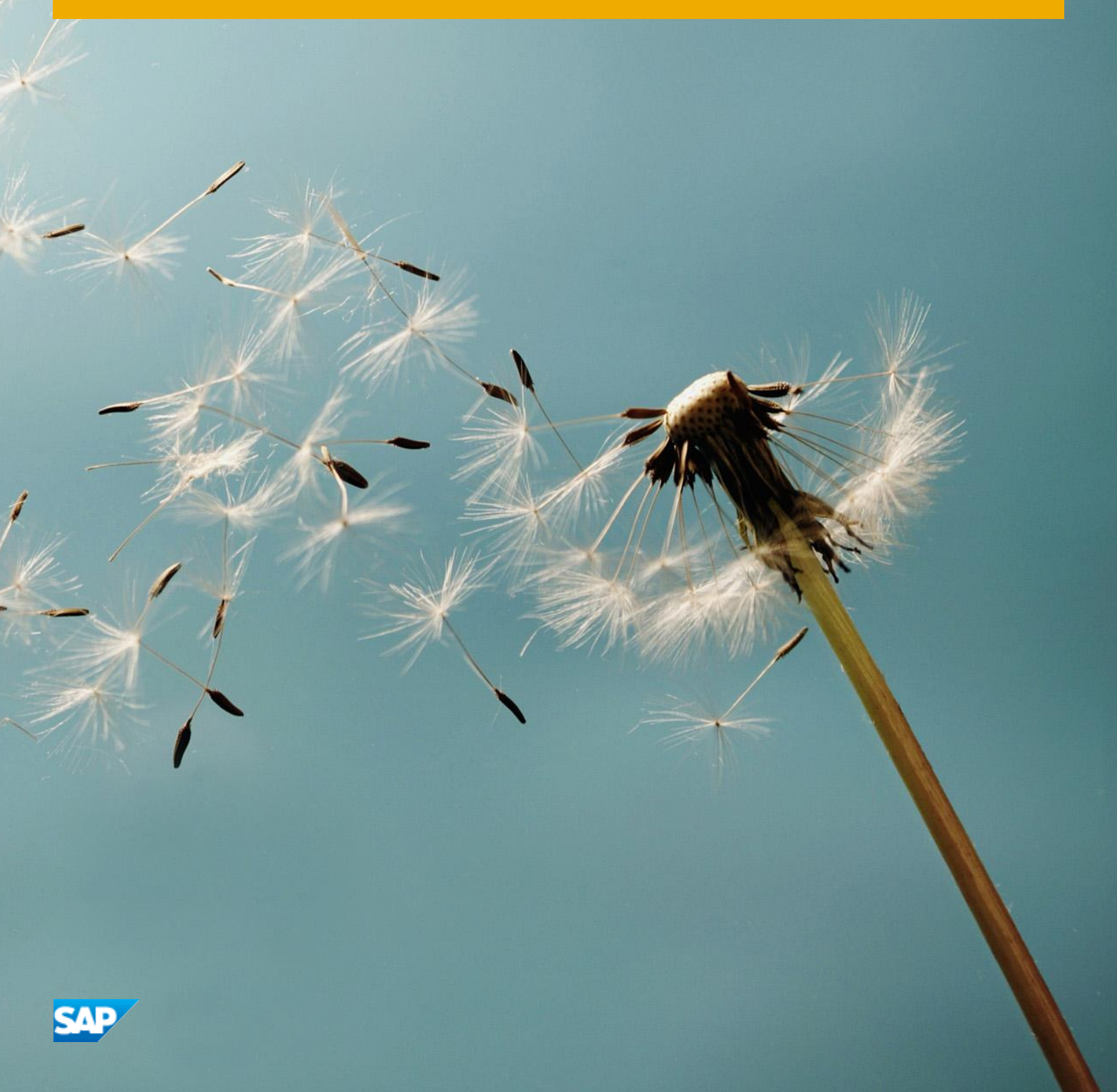

# **Typographic Conventions**

| Type Style          | Description                                                                                                    |
|---------------------|----------------------------------------------------------------------------------------------------|
| Example             | Words or characters quoted from the screen. These include field names, screen titles, pushbuttons labels, menu names, menu paths, and menu options.<br>Textual cross-references to other documents.                              |
| Example             | Emphasized words or expressions.                                                                                                    |
| EXAMPLE             | Technical names of system objects. These include report names, program names, transaction codes, table names, and key concepts of a programming language when they are surrounded by body text, for example, SELECT and INCLUDE. |
| Example             | Output on the screen. This includes file and directory names and their paths, messages, names of variables and parameters, source text, and names of installation, upgrade and database tools.                                   |
| Example             | Exact user entry. These are words or characters that you enter in the system exactly as they appear in the documentation.                                                                                                    |
| <example></example> | Variable user entry. Angle brackets indicate that you replace these words and characters with appropriate entries to make entries in the system.                                                                                 |
| EXAMPLE             | Keys on the keyboard, for example, $F2$ or $ENTER$ .                                                                                                    |

# **Document History**

| Version | Date                              | Change                           |
|---------|-----------------------------------|----------------------------------|
| 1.0     | <yyyy-mm-<br>DD&gt;</yyyy-mm-<br> | <change description=""></change> |

# **Table of Contents**

| Introduction                                                                       | 5 |
|------------------------------------------------------------------------------------|---|
| Purpose                                                                            | 5 |
| Limitations                                                                        | 5 |
| Prerequisites                                                                      | 5 |
|                                                                                    |   |
| SAP Business One 8.82, 9.0 on SQL Server 2012 Express Edition Installation Process | 7 |
| Downloading SQL Server 2012 Express Edition                                        | 8 |
| Installing and Configuring SQL Server 2012 Express Edition                         | 8 |
| Prerequisites                                                                      | 8 |
| Installing SQL Server 2012 Express Edition                                         | 9 |
| Configuring SQL Server 2012 Express Edition                                        |   |
| Installing SAP Business One 8.82, 9.0                                              |   |

4

# Introduction

## Purpose

As of SAP Business One 8.82 PL11 and 9.0 PL1, the application supports Microsoft SQL 2012 Express Edition. This document describes the technical installation of SAP Business One on SQL Server 2012 Express Edition.

### Limitations

SAP Business One is subject to the following limitations when running on SQL Server 2012 Express Edition:

- Maximum memory utilized per instance of SQL Server Database Engine: 1 gigabyte
- Maximum Compute Capacity Used by a Single Instance: Limited to lesser of 1 Socket or 4 cores
- No individual database should grow beyond 10 gigabytes; otherwise, SAP cannot support the parameters set by Microsoft for using SQL Server 2012 Express Edition. To prevent this from happening, do the following:
  - Monitor the growth of the databases.
  - Implement an early warning system to advise the system administrator when the database grows to within 10% of the 10 GB size limit. Only the implementation of an early warning system can ensure that the customer has sufficient time to upgrade to SQL Standard Edition and help you avoid escalations.

One way you can implement an early warning system is by using the sample script at

http://searchsqlserver.techtarget.com/tip/0,289483,sid87\_gci1313431,00.html . Based on this script, the SQL Server administrator or support engineer can perform standard tasks such as executing SQL Server stored procedures and setting up alerts. For more information about these tasks, see SQL Server 2012 Books Online.

#### 1 Note

This script is provided on a public page. Therefore, SAP does not take any responsibility for it. Should we notice any issues, we will describe them in an SAP Note.

- Move the databases onto a server running Microsoft SQL Server 2012 Standard Edition. This can be done by detaching the databases, installing the newer version of SQL Server, and then re-attaching the files.
- For more associated technical guidance, refer to the following Microsoft documentation: http://msdn.microsoft.com/en-us/library/cc645993%28v=SQL.110%29.aspx

#### Prerequisites

To effectively utilize SQL Server 2012 Express Edition and get the maximum performance from your application within the limitations, make sure that your system meets the following Microsoft requirements:

• CPU at 1.4 GHz or faster

- The server deployed is a multi-core processor-based system.
- At least 4 GB of RAM is installed on the server to allow the allocation of the full 1 GB of RAM to the SQL Server 2012 Express Edition engine.
- If you install SQL Server 2012 on a computer with the Windows Vista SP2 or Windows Server 2008 SP2 operating system, you can get the required update from here.
- If you install SQL Server 2012 on a computer with the Windows 7 SP1 or Windows server 2008 R2 SP1 or Windows Server 2012 or Windows 8 operating system, this update is included.
- For more associated technical guidance, refer to the following Microsoft documentation: http://msdn.microsoft.com/library/ms143506%28v=SQL.110%29.aspx

# SAP Business One 8.82, 9.0 on SQL Server 2012 Express Edition Installation Process

To install SAP Business One 8.82, 9.0 on Microsoft SQL Express, follow the steps below:

- 1. Download SQL Server 2012 Express Edition.
- 2. Install SQL Server 2012 Express Edition.
- 3. Configure SQL Server 2012 Express Edition.
- 4. Install SAP Business One.

## Downloading SQL Server 2012 Express Edition

To download the SQL Server 2012 Express Edition installation package from the official Microsoft site, proceed as follows:

- 1. Go to the Microsoft Download Center home page by clicking the Web site http://www.microsoft.com/downloads/Search.aspx?displaylang=en
- 2. In the Search field, enter SQL 2012 Express, and then choose Go.
- 3. On the search list page, read the features and system requirements for each installation.
- 4. Choose an installation accordingly and Download.

#### 1 Note

We recommend downloading **Microsoft SQL Server 2012 Express Edition with Advanced Services**, which bundles SQL Server Express, SQL Server Management Studio Express, and other additional services.

It takes a few minutes to download this package depending on your bandwidth.

## Installing and Configuring SQL Server 2012 Express Edition

## Prerequisites

Before installing SQL Server 2012 Express Edition, make sure that you have done the following:

- Installed Microsoft .NET Framework 3.5 SP1 To download, go to http://msdn2.microsoft.com/netframework/. After downloading is finished, double-click the downloaded file to run the installation.
- Installed Microsoft Windows Installer 4.5 or higher To download, go to http://go.microsoft.com/fwlink/?LinkId=120486. After downloading is finished, doubleclick the downloaded file to run the installation.
- Installed Windows PowerShell 2.0

To download, go to http://support.microsoft.com/kb/968930/. After downloading is finished, double-click the downloaded file to run the installation.

• Uninstalled any previous Beta, CTP, or Tech Preview versions of SQL Server 2012 and Visual Studio 2012

# 🛕 Caution

For security purposes, we highly recommend you do the following:

- For daily use, create an unprivileged user account named SQLExpressUser, instead of using the built-in service accounts on your SQL Server. This can limit the server's attack surface more than using the latter.
- Assign a strong password to the new account.
- Join the new account to a domain and add the new account by using *Active Directory Users and Computers*. To test it locally, add the account by using *Computer Management*.

8

If one user has already logged on, other users cannot log on with the same account. This mechanism ensures only one logon session with the same SQL service account. When logging on as this unprivileged user, you cannot change the password.

Installing SQL Server 2012 Express Edition

- 1. Start the Microsoft SQL Server 2012 Express Edition Setup.
- 2. On the Installation tab, click New SQL Server stand-alone installation.

| 📸 SQL Server Installation Center             |                                                                                                    | × |
|----------------------------------------------|----------------------------------------------------------------------------------------------------|---|
| Planning<br>Installation                     | New SQL Server stand-alone installation or add features to an existing installation<br>Launch a wizard to install SQL Server 2012 in a non-clustered environment or to add<br>features to an existing SQL Server 2012 instance. |   |
| Maintenance<br>Tools<br>Resources<br>Options | Upgrade from SQL Server 2005, SQL Server 2008 or SQL Server 2008 R2<br>Launch a wizard to upgrade SQL Server 2005, SQL Server 2008 or SQL Server 2008 R2 to<br>SQL Server 2012.                                                 |   |
|                                              |                                                                                                    |   |
| SQL Server:2012                              |                                                                                                    |   |

3. Accept the *End User License Agreement* and choose the *Next* button.

| 髋 SQL Server 2012 Setup                   |                                                                                                    |
|-------------------------------------------|----------------------------------------------------------------------------------------------------|
| License Terms<br>To install SQL Server 20 | 112, you must accept the Microsoft Software License Terms.                                                                                                    |
| License Terms<br>Product Updates          | MICROSOFT SOFTWARE LICENSE TERMS                                                                                                    |
| Instan Setup Files                        | These license terms are an agreement between Microsoft Corporation (or based on where you live, one of its affiliates) and you. Please read them. They apply to the software named above, which includes the media on which you received it, if any. The terms also apply to any Microsoft <ul> <li>updates,</li> <li>supplements,</li> <li>Internet-based services, and</li> </ul>                                                                                                    |
|                                           | sunnort services      Send feature usage data to Microsoft. Feature usage data includes information about your hardware      Send feature usage data to Microsoft. Feature usage data includes information about your hardware      Send feature usage data to Microsoft. Feature usage data includes information about your hardware      Send feature usage data to Microsoft. Feature usage data includes information about your hardware      Send feature usage data to Microsoft. Feature usage data includes information about your hardware      Send feature usage data to Microsoft. Feature usage data includes information about your hardware      Send feature usage data to Microsoft. Feature usage data includes information about your hardware |
|                                           | < <u>B</u> ack <u>N</u> ext > Cancel                                                                                                    |

4. After the Setup Support Rules check has finished, check that your computer has passed all rules and choose OK.

| 髕 SQL Server 2012 Setup                                             |                 |                                                                   |                     |                |
|---------------------------------------------------------------------|-----------------|-------------------------------------------------------------------|---------------------|----------------|
| Setup Support Rules                                                 |                 |                                                                   |                     |                |
| Setup Support Rules identify pro<br>corrected before Setup can cont | oblem<br>tinue. | s that might occur when you install SQL Server Setup support file | s. Failures must be |                |
| Setup Support Rules                                                 | Оре             | ration completed. Passed: 7. Failed 0. Warning 0. Skipped 0.      |                     |                |
| Feature Selection                                                   |                 |                                                                   |                     |                |
| Installation Rules                                                  |                 |                                                                   |                     |                |
| Instance Configuration                                              | Hi              | de detail <u>s</u> <<                                             |                     | <u>R</u> e-run |
| Disk Space Requirements                                             | Viev            | v detailed report                                                 |                     |                |
| Server Configuration                                                |                 | Pula                                                              | Status              |                |
| Error Reporting                                                     |                 | Eusion Active Template Library (ATL)                              | Passed              |                |
| Installation Configuration Rules                                    |                 | Previous releases of SQL Server 2008 Business Intelligence Devel  | Passed              |                |
| Installation Progress                                               |                 | No SyS install with SQL Server "Denali" CTP0                      | Passed              |                |
| Complete                                                            |                 | Consistency validation for SQL Server registry keys               | Dassed              |                |
|                                                                     |                 | Computer domain controller                                        | Darred              |                |
|                                                                     |                 | Microsoft NET Application Security                                | Dassed              |                |
|                                                                     |                 | Windows Firewall                                                  | Darred              |                |
|                                                                     | <b>–</b>        | Windows Firewaii                                                  | rasseu              |                |
|                                                                     |                 |                                                                   |                     |                |
|                                                                     |                 |                                                                   |                     |                |
|                                                                     |                 |                                                                   |                     |                |
|                                                                     |                 |                                                                   |                     |                |
|                                                                     |                 | Rack Nevt >                                                       | Cancel              | Help           |
|                                                                     |                 |                                                                   | Cancel              |                |

5. If the installation does not start by itself, in the *Setup Support Files* window, choose the *Install* button.

| 髋 SQL Server 2012 Setup                                     |                                        |                                                  |        |
|-------------------------------------------------------------|----------------------------------------|--------------------------------------------------|--------|
| Install Setup Files                                         |                                        |                                                  |        |
| SQL Server Setup will now be update will also be installed. | installed. If an update for SQL Server | Setup is found and specified to be included, the |        |
| License Terms                                               |                                        |                                                  |        |
| Product Updates<br>Install Setup Files                      | SQL Server Setup files are being in    | stalled on the system.                           |        |
|                                                             | Task                                   | Status                                           |        |
|                                                             | Install Setup files                    | In Progress                                      |        |
|                                                             |                                        |                                                  |        |
|                                                             |                                        | < <u>B</u> ack Install                           | Cancel |

6. In the *Feature Selection* window, you may deselect the SDK options and the *SQL Server Replication* checkbox, and choose the *Next* button.

| 🐮 SQL Server 2012 Setup                                                                                                    |                                                                                                    |                                                                                                    |
|----------------------------------------------------------------------------------------------------|----------------------------------------------------------------------------------------------------|----------------------------------------------------------------------------------------------------|
| Feature Selection<br>Select the Express features to in<br>Setup Support Rules                                                                                                    | nstall.<br><u>F</u> eatures:                                                                                                    | Feature description:                                                                                                    |
| Feature Selection<br>Installation Rules<br>Instance Configuration<br>Disk Space Requirements<br>Server Configuration<br>Database Engine Configuration<br>Error Reporting<br>Installation Configuration Rules<br>Installation Progress<br>Complete | Instance Features<br>Database Engine Services<br>SQL Server Replication<br>Shared Features<br>Client Tools Connectivity<br>Client Tools Backwards Compatibility<br>Client Tools SDK<br>Management Tools - Basic<br>SQL Client Connectivity SDK<br>LocalDB<br>Redistributable Features | Includes a set of technologies for copying<br>and distributing data and database objects<br>from one database to another and<br>synchronizing between the databases for<br>consistency. You can use replication to<br>distribute data to different locations, and to<br>remote and mobile users over local and wide<br>area networks, dial-up connections, wireless<br>connections and the Internet.<br>Prerequisites for selected features:<br>Already installed:<br>Windows PowerShell 2.0<br>Microsoft .NET Framework 3.5<br>To be installed from media:<br>Microsoft Visual Studio 2010 Shell<br>To be installed from internet:<br>Microsoft .NET Framework 4.0 (may require<br>Kirrosoft .NET Framework 4.0 (may require<br>Microsoft .NET Framework 4.0 (may require<br>Microsoft |
|                                                                                                    | Select All     Unselect All       Shared feature directory:     C:\Program Files\Microso                                                                                                    | ft SQL Server\                                                                                                    |
|                                                                                                    | < <u>B</u> ack                                                                                                    | Next > Cancel Help                                                                                                    |

7. After the *Installation Rules* check has finished, select the *Default Instance* radio button in the *Instance Configuration* window, and then choose the *Next* button.

| SQL Server 2012 Setup           |                                  |                  |                       |                       |         |
|---------------------------------|----------------------------------|------------------|-----------------------|-----------------------|---------|
| Instance Configuratio           | n                                |                  |                       |                       |         |
| Specify the name and instanc    | e ID for the instance of SQL     | Server. Instance | ID becomes part of t  | he installation path. |         |
| Setup Support Rules             | <u> D</u> efault instance        |                  |                       |                       |         |
| Feature Selection               | Named instance:                  | MSSQLSERVER      |                       |                       |         |
| nstallation Rules               |                                  |                  |                       |                       |         |
| isk Space Requirements          |                                  |                  |                       |                       |         |
| erver Configuration             | Instance <u>I</u> D:             | MSSQLSERVER      |                       |                       |         |
| atabase Engine Configuration    | Instance <u>r</u> oot directory: | C:\Program Fil   | es\Microsoft SQL Sen  | /er\                  |         |
| rror Reporting                  |                                  |                  |                       |                       |         |
| nstallation Configuration Rules | SQL Server directory:            | C:\Program File  | es\Microsoft SQL Serv | er\MSSQL11.MSSQLS     | ERVER   |
| nstallation Progress            | Installed instances:             |                  |                       |                       |         |
|                                 | Instance Name                    | Instance ID      | Features              | Edition               | Version |
|                                 |                                  |                  |                       |                       |         |
|                                 |                                  |                  |                       |                       |         |
|                                 |                                  |                  |                       |                       |         |
|                                 |                                  |                  |                       |                       |         |
|                                 |                                  |                  |                       |                       |         |
|                                 |                                  |                  |                       |                       |         |
|                                 |                                  |                  |                       |                       |         |
|                                 |                                  |                  |                       |                       |         |

8. After the *Disk Space Requirements* check has finished, select the *Collation* tab and check if the *Database Engine* has the *SQL\_Latin1\_General\_CP1\_CI\_AS* value selected; otherwise, choose *Customize* and set the value manually. Choose the *Next* button to continue.

| 髋 SQL Server 2012                                                                                                    | 2 Setup                                                                                                    |                                                                                                    |                                                                                                    |                    |
|----------------------------------------------------------------------------------------------------|----------------------------------------------------------------------------------------------------|----------------------------------------------------------------------------------------------------|----------------------------------------------------------------------------------------------------|--------------------|
| Server Con<br>Specify the s                                                                                                    | <b>ifiguration</b>                                                                                                    | d collation confi <u>c</u>                                                                                                    | guration.                                                                                                    |                    |
| Setup Support Ru<br>Feature Selection<br>Installation Rules<br>Instance Configur                                               | les<br>ration                                                                                                    | Service Accor<br>Database Er<br>Latin1_Gen                                                                                                    | unts Collation<br>ngine:<br>eral_CI_AS                                                                            | <u>C</u> ustomize  |
| Disk Space Reque<br>Server Configu<br>Database Engine<br>Error Reporting<br>Installation Conf<br>Installation Prog<br>Complete | Customize the SQI<br>Select the collati<br>Windows coll<br>Collation desi<br>Binary<br>Case-sensi<br>V Accent-sen<br>Supplement                                                                                                    | L Server 2012 Da<br>ion you would lik<br>lation designator<br>ignator:<br>itive<br>nsitive<br>ntary characters                                                                      | tabase Engine Collation te to use: and sort order Latin1_General Binary-code point Kana-sensitive Width-sensitive |                    |
|                                                                                                    | <ul> <li>SQL collation</li> <li>SQL_Hungarian,</li> <li>SQL_Icelandic_P</li> <li>SQL_Latin1_Gen</li> <li>SQL_Latin1_Gen</li> <li>SQL_Latin1_Gen</li> <li>Collation descrip</li> <li>Latin1-General,</li> <li>Order 52 on Con</li> </ul> | n, used for backw<br>_CP1250_CS_AS<br>rref_CP1_CL_AS<br>ueral_CP1_CL_AI<br>ueral_CP1_CL_AS<br>ueral_CP1_CL_AS<br>ueral_CP1_CS_AS<br>otion:<br>case-insensitive,<br>de Page 1252 for | ards compatibility<br>accent-sensitive, kanatype-insensitive, width-insensitive for Unicode Data                  | a, SQL Server Sort |

9. Select the *Mixed Mode* radio button and enter a password for the system administrator (sa) account. You can also add the SQL Server administrator group by choosing the *Add* button (*Advanced* → *Find Now*). Choose the *Next* button.

| 📆 SQL Server 2012 Setup                                                                                                    |                                                                                                    |                                                           |
|----------------------------------------------------------------------------------------------------|----------------------------------------------------------------------------------------------------|-----------------------------------------------------------|
| Database Engine Confi<br>Specify Database Engine auther<br>Setup Support Rules                                                                                                    | guration  tication security mode, administrators and data directories.  Server Configuration Data Directories User Instances FILESTREAM                                                                                                    |                                                           |
| Feature Selection<br>Installation Rules<br>Instance Configuration<br>Disk Space Requirements<br>Server Configuration<br><b>Database Engine Configuration</b><br>Error Reporting<br>Installation Configuration Rules<br>Installation Progress<br>Complete | Specify the authentication mode and administrators for the Database Engine.         Authentication Mode <ul> <li>Windows authentication mode</li> <li>Mixed Mode (SQL Server authentication and Windows authentication)</li> </ul> Specify the password for the SQL Server system administrator (sa) account.         Enter password:       ••••••••         Confirm password:       ••••••••         Specify SQL Server administrators       Specify SQL Server administrators |                                                           |
|                                                                                                    | Add <u>Current User</u> Add <u>Remove</u> < <u>Back</u> <u>Next</u> >     Car                                                                                                    | e unrestricted access<br>he Database Engine.<br>ncel Help |

10. In the Error and Usage Reporting window, choose the Next button.

| 📸 SQL Server 2012 Setup                                                                                                    |                                                                                                    |
|----------------------------------------------------------------------------------------------------|----------------------------------------------------------------------------------------------------|
| Error Reporting<br>Help Microsoft improve SQL Se                                                                                                    | erver features and services.                                                                                                    |
| Setup Support Rules<br>Feature Selection<br>Installation Rules<br>Instance Configuration<br>Disk Space Requirements<br>Server Configuration<br>Database Engine Configuration<br><b>Error Reporting</b><br>Installation Configuration Rules<br>Installation Progress<br>Complete | <ul> <li>Specify the information that you would like to automatically send to Microsoft to improve future releases of SQL Server. These settings are optional. Microsoft treats this information as confidential. Microsoft may provide updates through Microsoft Update to modify feature usage data. These updates might be downloaded and installed on your machine automatically, depending on your Automatic Update settings.</li> <li>See the Microsoft SQL Server 2012 Privacy Statement for more information.</li> <li>Read more about Microsoft Update and Automatic Update.</li> <li>Send Windows and SQL Server Error Reports to Microsoft or your corporate report server. This setting only applies to services that run without user interaction.</li> </ul> |
|                                                                                                    | < <u>B</u> ack <u>N</u> ext > Cancel Help                                                                                                    |

- 11. After the Installation Rules check has finished, the installation progress begins.
- 12. After the *Installation Progress* is finished you may get notified to restart the computer.

| Computer restart required |                                                                                                    |  |
|---------------------------|----------------------------------------------------------------------------------------------------|--|
| 1                         | One or more affected files have operations pending. You must restart your computer after the setup process is completed. |  |
|                           | ОК                                                                                                    |  |

13. Choose *Close* to complete the installation, and reboot the computer, if required.

## Result

You have installed SQL Server 2012 Express Edition successfully. You must now configure the application before setting up SAP Business One 8.82, 9.0 on it.

| 📸 SQL Server 2012 Setup                     |                                                                                                    |                  |   |  |
|---------------------------------------------|----------------------------------------------------------------------------------------------------|------------------|---|--|
| Complete<br>Your SQL Server 2012 installati | ion completed successfully.                                                                                                    |                  |   |  |
| Setup Support Rules                         | Information about the Setup operation or possi                                                                                                    | ible next steps: |   |  |
| Feature Selection                           | Feature                                                                                                    | Status 🔺         |   |  |
| Installation Rules                          | Management Tools - Complete                                                                                                    | Succeeded        |   |  |
| Instance Configuration                      | Client Tools Connectivity                                                                                                    | Succeeded 🗏      |   |  |
| Disk Space Requirements                     | Client Tools Backwards Compatibility                                                                                                    | Succeeded        |   |  |
| Server Configuration                        | 🖉 Management Tools - Basic                                                                                                    | Succeeded        |   |  |
| Database Engine Configuration               | Oatabase Engine Services                                                                                                    | Succeeded        |   |  |
| Error Reporting                             |                                                                                                    | Succeeded        |   |  |
| Installation Configuration Rules            |                                                                                                    |                  |   |  |
| Installation Configuration Rules            | Detailer                                                                                                    |                  |   |  |
| Installation Progress                       | Details:                                                                                                    |                  |   |  |
| Complete                                    | Viewing Product Documentation for SQL Server Only the components that you use to view and manage the documentation for SQL Server have been installed. By default, the Help Viewer component uses the online library. After installing SQL Server, you can use the Help Library Manager component to download documentation to your local computer. For more information, see Use Microsoft Books Online for SQL Server. <hr/> <hr/> |                  |   |  |
|                                             |                                                                                                    | Close Help       | H |  |

## Configuring SQL Server 2012 Express Edition

To configure SQL Server 2012 Express Edition, proceed as follows:

- 1. From the Start menu, choose All Programs → Microsoft SQL Server 2012 → Configuration Tools → SQL Server Configuration Manager.
- 2. Expand the Server Network Configuration node and click the nodal point Protocols.
- 3. In the *Protocol Name* column, right-click the *TCP/IP* entry and choose *Properties*.
- 4. On the *Protocol* tab, set the *Enabled* option to Yes.

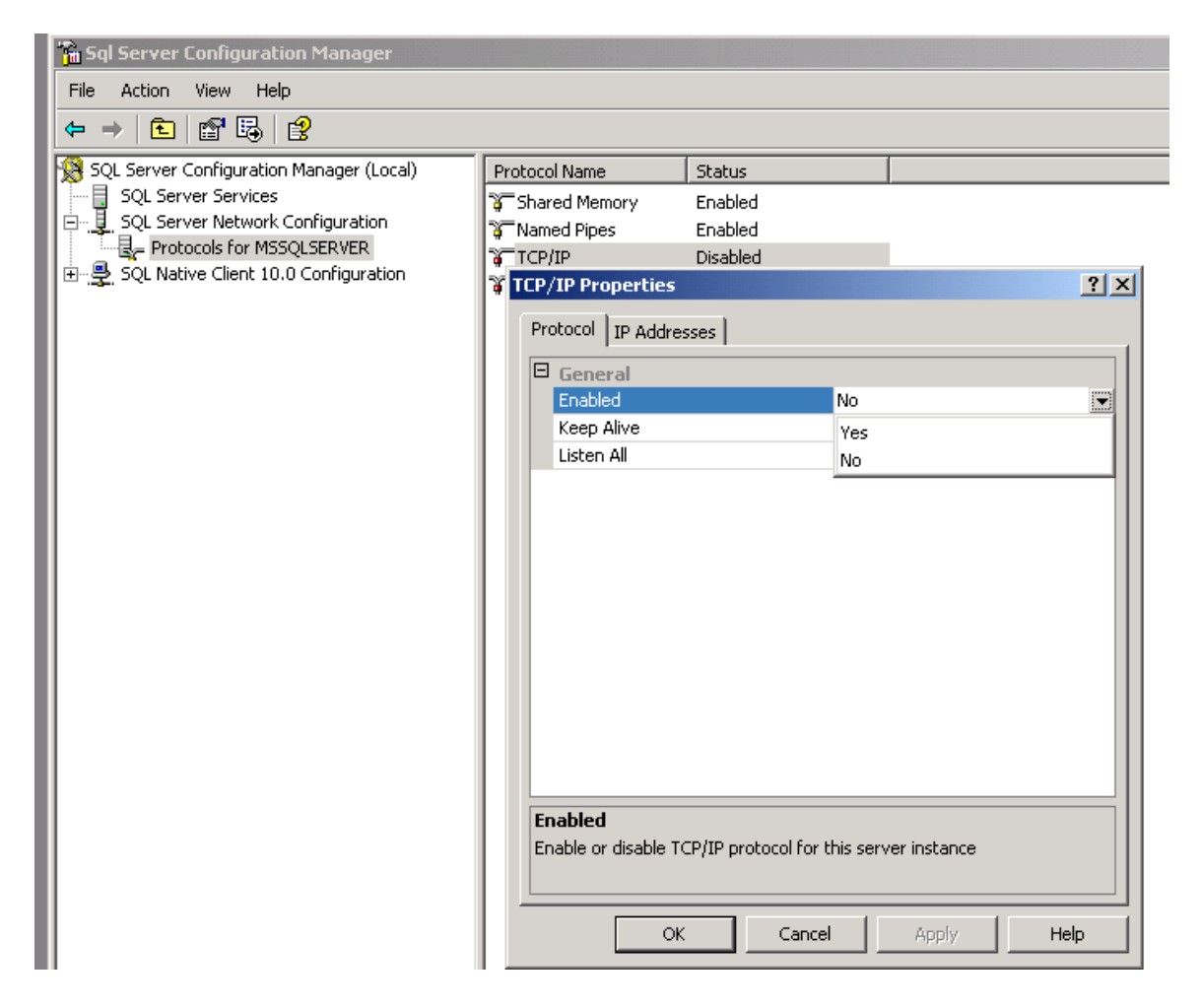

#### 5. Choose the OK button.

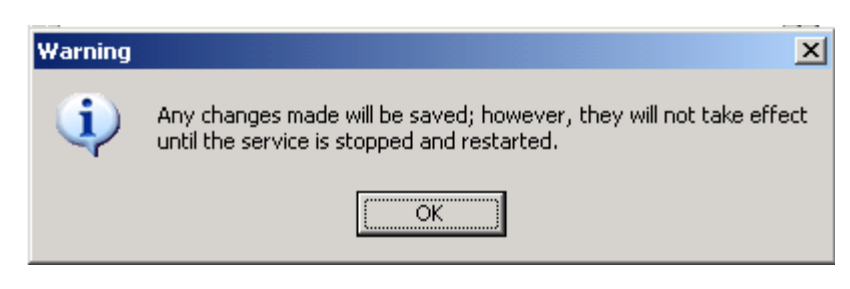

6. On the *IP Addresses* tab, check if your desired Network Adapters and the local host adapter with the IP-Address 127.0.0.1 is set to Enabled = Yes. Also enter the TCP Port 1433 for all enabled adapters and choose Apply.

| IP/IP Properties |                       |              |  |  |  |
|------------------|-----------------------|--------------|--|--|--|
| Pr               | Protocol IP Addresses |              |  |  |  |
| Ξ                | F 101                 |              |  |  |  |
|                  | Active                | Yes          |  |  |  |
|                  | Enabled               | Yes          |  |  |  |
|                  | IP Address            | 169.254.2.2  |  |  |  |
|                  | TCP Dynamic Ports     | 0            |  |  |  |
|                  | TCP Port              | 1433         |  |  |  |
| Ξ                | IP2                   |              |  |  |  |
|                  | Active                | Yes          |  |  |  |
|                  | Enabled               | Yes          |  |  |  |
|                  | IP Address            | 10.25.62.224 |  |  |  |
|                  | TCP Dynamic Ports     | 0            |  |  |  |
|                  | TCP Port              | 1433         |  |  |  |
| Ξ                | IP3                   |              |  |  |  |
|                  | Active                | Yes          |  |  |  |
|                  | Enabled               | Yes          |  |  |  |
|                  | IP Address            | 127.0.0.1    |  |  |  |
|                  | TCP Dynamic Ports     | 0            |  |  |  |
|                  | TCP Port              | 1433         |  |  |  |
| Ξ                | IPAII                 |              |  |  |  |
|                  | TCP Dynamic Ports     | 2518         |  |  |  |
|                  | TCP Port              | 1433         |  |  |  |

7. Choose the OK button again.

| Warning  | ×                                                                                                    |
|----------|----------------------------------------------------------------------------------------------------|
| <b>i</b> | Any changes made will be saved; however, they will not take effect<br>until the service is stopped and restarted. |
|          | OK                                                                                                    |

8. Select SQL Server Services, select the row with *SQL Server* in the *Service Type* column, and in the icon bar, click the *Stop Service* button.

| 🚡 Sql Server Configuration Manager                                                                                   |                    |         |                     |                  |            |             |  |
|----------------------------------------------------------------------------------------------------|--------------------|---------|---------------------|------------------|------------|-------------|--|
| Ele Action ⊻ew Help<br>← → 1                                                                                         |                    |         |                     |                  |            |             |  |
| SQL Server Configuration Manager (Loca)                                                                              | vice               | State   | Start Mode          | Log On As        | Process ID | Service Typ |  |
| SQL Server Services                                                                                                  | SQL Server Browser | Stopped | Other (Boot, System | NT AUTHORITY\LOC | 0          | SQL Brows   |  |
| SQL Server Network Configuration                                                                                     | SQL Server (MSSQ   | Running | Automatic           | NT AUTHORITY\NET | 300        | SQL Server  |  |
| G. Client Protocols for MSSQLSERVER<br>- 릪, SQL Native Client 10.0 Configuration<br>옥, Client Protocols<br>옥 Aliases | SQL Server Agent   | Stopped | Other (Boot, System | NT AUTHORITY\NET | 0          | SQL Agent   |  |

9. After stopping the database, click (*Start*) to restart it.

### Result

Your system is ready for the SAP Business One setup.

## Installing SAP Business One 8.82, 9.0

To install SAP Business One 8.82, 9.0, in the related *Administrator's Guide*, go to chapter 3. For more information, see http://sappartneredge.com/b1/documentation.

#### www.sap.com/contactsap

#### Material Number

© 2013 SAP AG. All rights reserved.

No part of this publication may be reproduced or transmitted in any form or for any purpose without the express permission of SAP AG. The information contained herein may be changed without prior notice.

Some software products marketed by SAP AG and its distributors contain proprietary software components of other software vendors.

Microsoft, Windows, Excel, Outlook, and PowerPoint are registered trademarks of Microsoft Corporation.

IBM, DB2, DB2 Universal Database, System ads, System i5, System p. System p5, System x, System z, System z10, System z9, z10, z9, iSeries, pSeries, xSeries, zSeries, eServer, z/VM, z/OS, i5/OS, S/390, OS/390, OS/400, AS/400, S/390 Parallel Enterprise Server, PowerVM, Power Architecture, POWER6+, POWER6, POWER5+, POWER5, POWER, OpenPower, PowerPC, BatchPipes, BladeCenter, System Storage, GPFS, HACMP, RETAIN, DB2 Connect, RACF, Redbooks, OS/2, Parallel Sysplex, MVS/ESA, AIX, Intelligent Miner, WebSphere, Netfinity, Tivoli and Informix are trademarks or registered trademarks of IBM Corporation. Linux is the registered trademark of Linus Torvalds in the U.S. and other countries.

Adobe, the Adobe logo, Acrobat, PostScript, and Reader are either trademarks or registered trademarks of Adobe Systems Incorporated in the United States and/or other countries.

Oracle is a registered trademark of Oracle Corporation. UNIX, X/Open, OSF/1, and Motif are registered trademarks of the

Open Group.

Citrix, ICA, Program Neighborhood, MetaFrame, WinFrame, VideoFrame, and MultiWin are trademarks or registered trademarks of Citrix Systems, Inc.

HTML, XML, XHTML and W3C are trademarks or registered trademarks of W3C<sup>®</sup>, World Wide Web Consortium, Massachusetts Institute of Technology.

Java is a registered trademark of Sun Microsystems, Inc. JavaScript is a registered trademark of Sun Microsystems, Inc., used under license for technology invented and implemented by Netscape.

SAP, R/3, xApps, xApp, SAP NetWeaver, Duet, PartnerEdge, ByDesign, SAP Business ByDesign, and other SAP products and services mentioned herein as well as their respective logos are trademarks or registered trademarks of SAP AG in Germany and in several other countries all over the world. All other product and service names mentioned are the trademarks of their respective companies. Data contained in this document serves informational purposes only. National product specifications may vary. These materials are subject to change without notice. These materials are provided by SAP AG and its affiliated companies ("SAP Group") for informational purposes only, without representation or warranty of any kind, and SAP Group shall not be liable for errors or omissions with respect to the materials. The only warranties for SAP Group products and services are those that are set forth in the express warranty statements accompanying such products and services, if any. Nothing herein should be construed as constituting an additional warranty

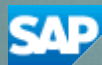